A aplicação ReactXLS-5 está disponível aqui (<u>https://react.fade.up.pt/isto-e-para-si/</u>) bem como as informações necessárias á sua implementação no computador de cada utilizador. Lembramos os leitores para "clicar" no *Habilitar edição/Enable Editing* e no *Habilitar conteúdo/Enable Content* para ativar a folha.

A entrada dos dados das crianças é similar às anteriormente referidas nos ReactXLS-1, 2, 3 e 4. O professor pode utilizar todos os testes ou somente alguns uma vez que a folha tem "flexibilidade" suficiente para se ajustar a esta possibilidade.

As características distintivas do ReactXLS-5 relativamente ao ReactXLS-3 ou React XLS-4 são as seguintes: (1) é esperado que o professor avalie os alunos no início e no final do ano letivo; (2) o lancamento dos resultados em cada ano deve ser colocada na folha "iniTurma" e "fimTurma"; é evidente que basta lançar uma única vez os nomes dos alunos no "iniTurma" que serão automaticamente transferidos para a folha "fimTurma"; (3) é esperado que em cada momento (início do ano e final do ano) se lancem os respetivos resultados ("iniTurma" e "fimTurma") e, se porventura houver dados omissos o ReactXLS-5 considera esta situação automaticamente; (4) o professor pode gerar dois relatórios para cada criança, um relativamente à avaliação inicial ("IniRelatório") e um outro relativamente à avaliação final ("FimRelatório"); (5) há uma outra folha ("perfil") em que é gerado um outro relatório comparando os perfis de resultados de cada criança no início e no fim das avaliações do respetivo ano letivo; (6) há um outro relatório que pode interessar o professor ("profRelatório") que contém informação importante sobre a eficácia das aulas em mudar, significativamente ou não, as médias dos desempenhos das crianças nos testes que utilizou; (7) finalmente há uma outra folha ("profPorTeste") que apresenta, graficamente, a mudança ocorrida em cada teste em todas as crianças para perceber, melhor, a variabilidade entre as criancas.

Vamos a um exemplo. Na Figura 8 temos dados fictícios de doze crianças que foram avaliadas num conjunto de cinco testes, embora haja casos com informação omissa. Relembramos os leitores que à medida que a informação é introduzida, o ReactXLS-5 faz o seguinte: em primeiro lugar atualiza os valores da Média e do Desvio-padrão dos resultados de cada um dos testes; em segundo lugar gera os relatórios das três componentes da aptidão física (tal como anteriormente referido). Nos casos onde há informação omissa, o REACTXLS-5 considera este fato e não gera o relatório desse teste. Para ativar o relatório de uma qualquer criança deve colocar, em primeiro lugar, um x na coluna Ver (neste caso foi o João), e em segundo lugar colocar o cursor na parte inferior da folha no "iniRelatório", depois "fimRelatório" e "perfil" e clicar uma de cada vez. Nas páginas seguintes (Figuras 9, 10 e 11) temos exemplos dos relatórios gerados para a Gisela.

| <u>رہ</u> 🖻 |                                 |                                    |                                   |            |                                                                                                   |                        |                   |                  |                                                                                                    |                       |                                                             | Jo A            |
|-------------|---------------------------------|------------------------------------|-----------------------------------|------------|---------------------------------------------------------------------------------------------------|------------------------|-------------------|------------------|----------------------------------------------------------------------------------------------------|-----------------------|-------------------------------------------------------------|-----------------|
| File        | Home Ins                        | ert Page Layout F                  | Formulas D                        | ata Review | View Help Ad                                                                                      | robat 🛛 🖓 Tell me what | you want to do    |                  |                                                                                                    |                       |                                                             |                 |
| Paste       | Cut<br>Copy 👻<br>Format Painter | Calibri • 13<br>B I <u>U</u> • B · | 2 ▼ A* A*<br>  <u>&amp;</u> ~ A ~ |            | Image: Provide state     Image: Provide state       Image: Provide state     Image: Provide state | ter - 🔄 - % + 🗍        | v                 | at as            | <ul> <li>↓</li> <li>↓</li></ul> | ert Delete Format     | AutoSum * Arr P<br>ill * Sort & Find &<br>Filter * Select * | Create<br>a PDF |
| Clipb       | oard r                          | Font                               |                                   |            | Alignment                                                                                         | G Number               |                   | Styles           |                                                                                                    | Cells                 | Editing                                                     | Adobe Acrobat   |
| P29         | -                               | $\times \sqrt{f_x}$                |                                   |            |                                                                                                   |                        |                   |                  |                                                                                                    |                       |                                                             |                 |
|             | Ano:                            | 4                                  |                                   |            | Média:                                                                                            | 16.36                  | 8.83              | 106.50           | 10.27                                                                                                    | 10.95                 | 16.01                                                       | 8.33            |
|             | Turma:                          | В                                  |                                   |            | Desvio-padrão:                                                                                    | 2.50                   | 2.36              | 8.89             | 0.82                                                                                                    | 1.37                  | 2.24                                                        | 1.49            |
| ) Aluno     | Ver: 1                          | Nome                               | Idade                             | D          | ata                                                                                               | Corrida vaivém/PACEF   | Força de preensão | Salto horizontal | Corrida 50 jardas/45.                                                                                                    | Corrida vaivém/agilid | Sentar e alcançar                                           | Equlíbrio       |
| 1           |                                 | Miguel                             |                                   | 9          | 12/12/2024                                                                                        | 12                     | 6                 | 100              | 9.3                                                                                                    | 11.2                  | 20                                                          | 8               |
| 2           |                                 | Teresa                             |                                   | 9          | 12/12/2024                                                                                        | 13                     | 7                 | 115              | 9.7                                                                                                    | 10.2                  | 21                                                          | 6               |
| 3           |                                 | Luísa                              |                                   | 9          | 12/12/2024                                                                                        | 14                     | 8.3               | 120              | 10                                                                                                    | 9.9                   | 16                                                          | 9               |
| 4           |                                 | Beatriz                            |                                   | 9          | 13/12/2024                                                                                        | 15                     | 7.5               | 114              | 9.9                                                                                                    | 10.12                 | 13.4                                                        | 10              |
| 5           |                                 | Núria                              |                                   | 9          | 13/12/2024                                                                                        | 16                     | 7                 | 99               | 11                                                                                                    | 10                    | 15                                                          | 8               |
| 6           |                                 | Filomena                           |                                   | 9          | 14/12/2024                                                                                        | 17                     | 8                 | 117              | 11.5                                                                                                    | 9.5                   | 16                                                          | 11              |
| 7           |                                 | João                               |                                   | 9          | 14/12/2024                                                                                        |                        | 11.5              | 92               | 10.7                                                                                                    | 10.1                  | 15.2                                                        | 10              |
| 8           |                                 | Tomás                              |                                   | 9          | 14/12/2024                                                                                        | 19                     | 14./              | 100              | 9.8                                                                                                    | 13.2                  | 15.1                                                        | 8               |
| 9           | ×                               | Gisela                             |                                   | 9          | 14/12/2024                                                                                        | 20                     | 11                | 114              | 9.9                                                                                                    | 11.2                  | 13                                                          | 6               |
| 10          |                                 | Morais                             |                                   | 9          | 15/12/2024                                                                                        | 19                     | 7.3               | 109              | 8.9                                                                                                    | 14                    | 15.5                                                        | 8               |
| 11          |                                 | Carlos                             |                                   | 9          | 15/12/2024                                                                                        | 18                     | 8.3               | 100              | 11.5                                                                                                    | 12                    | 16.5                                                        | 9               |
| 12          |                                 | нира                               |                                   | 9          | 15/12/2024                                                                                        | 1/                     | 9.3               | 98               | 11                                                                                                    | 10                    | 15.4                                                        | /               |
| 10          |                                 |                                    |                                   |            |                                                                                                   |                        |                   |                  |                                                                                                    |                       |                                                             |                 |
| 14          |                                 |                                    |                                   |            |                                                                                                   |                        |                   |                  |                                                                                                    |                       |                                                             |                 |
|             |                                 |                                    |                                   |            |                                                                                                   |                        |                   |                  |                                                                                                    |                       |                                                             |                 |
|             |                                 |                                    |                                   |            |                                                                                                   |                        |                   |                  |                                                                                                    |                       |                                                             |                 |
|             |                                 |                                    |                                   |            |                                                                                                   |                        |                   |                  |                                                                                                    |                       |                                                             |                 |
|             |                                 |                                    |                                   |            |                                                                                                   |                        |                   |                  |                                                                                                    |                       |                                                             |                 |
| 20          |                                 |                                    |                                   |            |                                                                                                   |                        |                   |                  |                                                                                                    |                       |                                                             |                 |
| 39          | <u> </u>                        |                                    | -                                 |            |                                                                                                   |                        |                   |                  |                                                                                                    |                       | +                                                           |                 |
| 40          |                                 |                                    |                                   |            |                                                                                                   | 7 0 0                  | (0.1.1.1.) (0.7   |                  |                                                                                                    | 1                     | 1                                                           |                 |

Figura 8. Dados fictícios de doze crianças de uma turma com indicação (x) que será gerado o relatório da Gisela.

# RELATÓRIO INDIVIDUAL - APTIDÃO FÍSICA

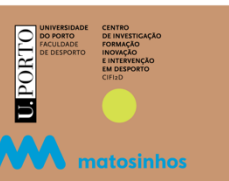

#### GISELA

14-12-2024 | 4º ano | A

| <b>APTIDÃO CARDIORRESPIRATÓRIA</b><br>Corrida vaivém/PACER (percursos)                                                                                                  | Resultado<br>da criança<br><b>20.0</b> | Média<br>da turma<br><b>16.4</b> | Mínimo<br><b>12.0</b>     | Máximo<br><b>20.0</b>        |
|----------------------------------------------------------------------------------------------------|----------------------------------------|----------------------------------|---------------------------|------------------------------|
| <b>APTIDÃO MUSCULOESQUELÉTICA</b><br>Força de preensão (kgf)<br>Salto horizontal (centímetros)                                                                          | 11.0<br>114.0                          | 8.8<br>107.1                     | 6.0<br>92.0               | 14.7<br>120.0                |
| APTIDÃO MOTORA<br>Corrida 50 jardas/45.7m (segundos)<br>Corrida vaivém/agilidade (segundos)<br>Sentar e alcançar (centímetros)<br>Equilíbrio (número de desequilíbrios) | 9.9<br>11.2<br>13.0<br>6.0             | 10.3<br>11.0<br>16.0<br>8.3      | 8.9<br>9.5<br>13.0<br>6.0 | 11.5<br>14.0<br>21.0<br>11.0 |

### Perfil

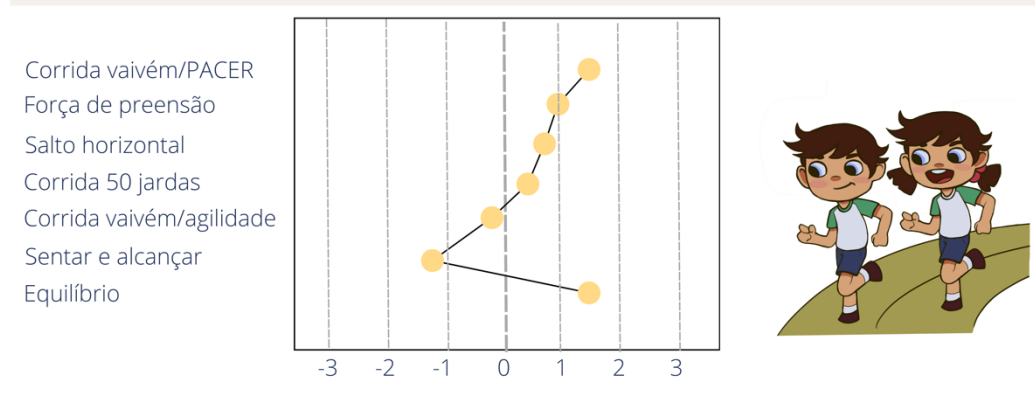

Nota. Este relatório foi gerado a partir das avaliações efetuadas no início do ano letivo. A parte de cima do relatório contém os resultados da criança, bem como os da sua turma. Estão agrupados em três domínios da aptidão física, e em cada um estão os testes que os marcam. A corrida vaivém/PACER está expressa em número de percursos, a força de preensão em kgf, o salto horizontal em centímetros e o sentar e alcançar em centímetros. Quanto maior for o resultado melhor é a aptidão da criança. A corrida de 50 jardas (45.7 m) e a corrida vaivém/agilidade estão expressas em segundos, e a prova de equilíbrio numa trave (durante 60 segundos) considera o número de desequilíbrios. Quanto menor for o resultado em cada uma destas provas, melhor é a aptidão da criança. Como estas provas estão em unidades de medida distintas, para traçar o perfil multivariado estandardizamos todos os valores. Deste modo, o 0 corresponde à média de aptidão da turma em todos os testes. Sempre que o resultado de uma prova de uma criança for superior à média da turma, será colocado à direita do zero; caso contrário será coloca à esquerda. Quanto melhor for o resultado tanto mais afastado estará à direita do 0.

Este relatório foi gerado a partir de uma aplicação desenvolvida no contexto do projeto REACT financiado pela FCT (https://doi.org/10.54499/PTDC/SAU-DES/2286/2021)

Figura 9. Relatório dos resultados da avaliação da Gisela no início do ano letivo.

# RELATÓRIO INDIVIDUAL - APTIDÃO FÍSICA

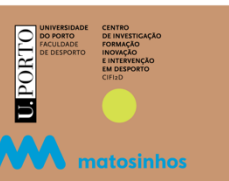

#### GISELA

09-06-2025 | 4º ano | A

| <b>APTIDÃO CARDIORRESPIRATÓRIA</b><br>Corrida vaivém/PACER (percursos)                                                                                                  | Resultado<br>da criança<br><b>18.0</b> | Média<br>da turma<br><b>17.8</b> | Mínimo<br><b>15.0</b>     | Máximo<br>21.0               |
|----------------------------------------------------------------------------------------------------|----------------------------------------|----------------------------------|---------------------------|------------------------------|
| <b>APTIDÃO MUSCULOESQUELÉTICA</b><br>Força de preensão (kgf)<br>Salto horizontal (centímetros)                                                                          | 15.0<br>118.0                          | 11.7<br>112.8                    | 8.0<br>92.0               | 16.0<br>120.0                |
| APTIDÃO MOTORA<br>Corrida 50 jardas/45.7m (segundos)<br>Corrida vaivém/agilidade (segundos)<br>Sentar e alcançar (centímetros)<br>Equilíbrio (número de desequilíbrios) | 9.5<br>11.0<br>13.0<br>6.0             | 9.9<br>10.5<br>19.0<br>6.7       | 8.5<br>9.0<br>15.0<br>5.0 | 11.0<br>12.0<br>24.0<br>10.0 |

### Perfil

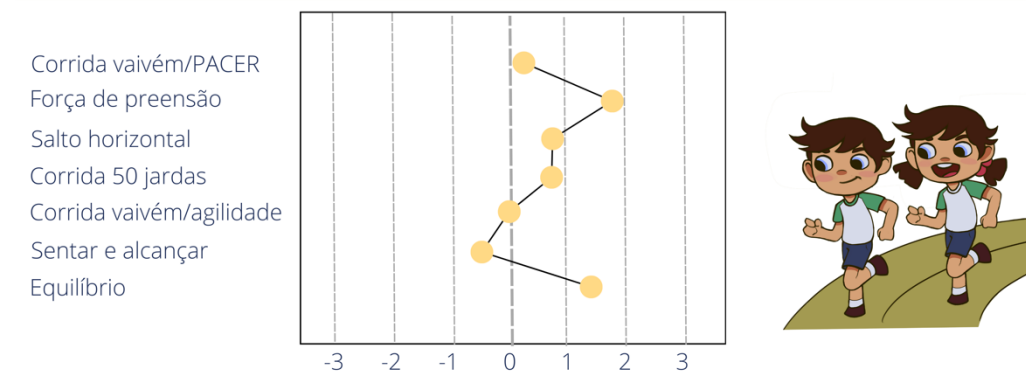

Nota. Este relatório foi gerado a partir das avaliações efetuadas no início do ano letivo. A parte de cima do relatório contém os resultados da criança, bem como os da sua turma. Estão agrupados em três domínios da aptidão física, e em cada um estão os testes que os marcam. A corrida vaivém/PACER está expressa em número de percursos, a força de preensão em kgf, o salto horizontal em centímetros e o sentar e alcançar em centímetros. Quanto maior for o resultado melhor é a aptidão da criança. A corrida de 50 jardas (45.7 m) e a corrida vaivém/agilidade estão expressas em segundos, e a prova de equilíbrio numa trave (durante 60 segundos) considera o número de desequilíbrios. Quanto menor for o resultado em cada uma destas provas, melhor é a aptidão da criança. Como estas provas estão em unidades de medida distintas, para traçar o perfil multivariado estandardizamos todos os valores. Deste modo, o 0 corresponde à média de aptidão da turma em todos os testes. Sempre que o resultado de uma prova de uma criança for superior à média da turma, será colocado à direita do zero; caso contrário será coloca à esquerda. Quanto melhor for o resultado tanto mais afastado estará à direita do 0.

Este relatório foi gerado a partir de uma aplicação desenvolvida no contexto do projeto REACT financiado pela FCT (https://doi.org/10.54499/PTDC/SAU-DES/2286/2021)

#### Figura 10. Relatório dos resultados da avaliação da Gisela no final do ano letivo.

## RELATÓRIO INDIVIDUAL - APTIDÃO FÍSICA

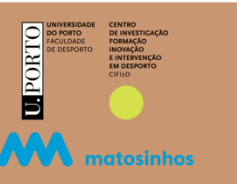

#### GISELA

#### 124-12-2024 | 2º ano | A

| <b>APTIDÃO CARDIORRESPIRATÓRIA</b><br>Corrida vaivém/PACER (percursos)           | Resultado<br>da criança<br>inicio ano<br><b>20.0</b> | Resultado<br>da criança<br>fim ano<br><b>18.0</b> |
|----------------------------------------------------------------------------------|------------------------------------------------------|---------------------------------------------------|
| <b>APTIDÃO MUSCULOESQUELÉTICA</b><br>Força de preensão (kgf)                     | 11.0                                                 | 15.0                                              |
| Salto horizontal (centimetros) APTIDÃO MOTORA Corrida 50 jardas/45 7m (segundos) | 9.9                                                  | 9.5                                               |
| Corrida vaivém/agilidade (segundos)<br>Sentar e alcançar (centímetros)           | 11.2<br>13.0                                         | 11.0<br>16.0                                      |
| Equilíbrio (número de desequilíbrios)                                            | 6.0                                                  | 5.0                                               |

### Perfil

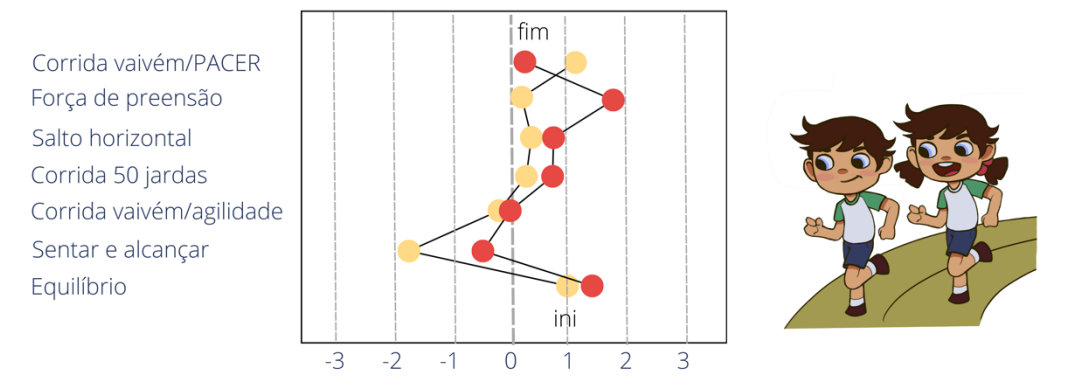

Nota. Este relatório foi gerado a partir das avaliações efetuadas no início e no final do ano letivo. A parte de cima do relatório contém os resultados iniciais e finais da criança. Tal como os relatório gerados no início e no final do ano, estão agrupados em três domínios da aptidão física, e em cada um estão os testes que os marcam. A corrida vaivém/PACER está expressa em número de percursos, a força de preensão em kgf, o salto horizontal em centímetros e o sentar e alcançar em centímetros. Quanto maior for o resultado melhor é a aptidão da criança. A corrida de 50 jardas (45.7 m) e a corrida vaivém/agilidade estão expressas em segundos, e a prova de equilíbrio numa trave (durante 60 segundos) considera o número de desequilíbrios. Quanto menor for o resultado em cada uma destas provas, melhor é a aptidão da criança. Como estas provas estão em unidades de medida distintas, para traçar o perfil multivariado estandardizamos todos os valores tal como fizemos nos relatórios individuais no início e final do ano letivo. O que distingue este relatório dos outros é a possibilidade em comparar os perfis da criança do início (bolinha amarela) para o fim (bolinha vermelha) para termos uma noção mais precisa do que mudou e em que sentido

Este relatório foi gerado a partir de uma aplicação desenvolvida no contexto do projeto REACT financiado pela FCT (https://doi.org/10.54499/PTDC/SAU-DES/2286/2021)

Figura 11. Comparação dos perfis de aptidão física da Gisela do início para o final do ano letivo.

A Figura 12 refere-se ao relatório gerado pelo clique em "profRelatório". O que contém? As médias (e respetivos desvios padrão) dos resultados de todos os alunos que foram avaliados no início e no fim de ano letivo em cada um dos testes associados à respetivas componentes da

aptidão física. A coluna "Melhoria Com Significado", Sim ou Não, refere-se ao significado estatístico da comparação das médias. Se Sim, houve melhoria, caso contrário Não. As ilustrações a seguir aos resultados referem-se às diferenças observadas em cada criança em

As ilustrações a seguir aos resultados referem-se as diferenças observadas em cada criança em cada um dos testes. Uma "bolinha verde" significa melhoria; caso contrário, temos uma "bolinha vermelha".

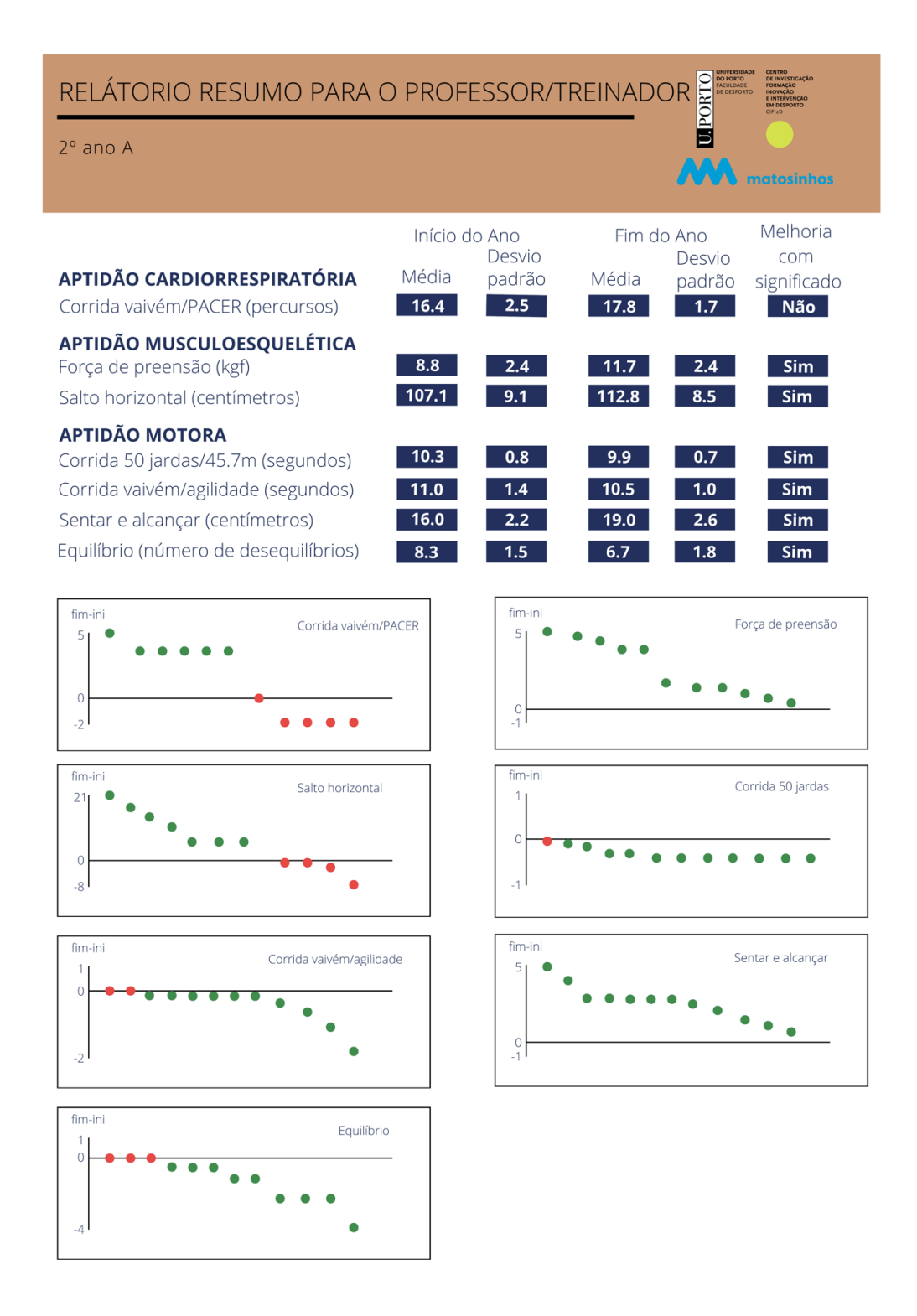

Figura 12. Relatório detalhado para o professor sobre a mudança ocorrida nas médias dos testes das diferentes componentes de aptidão física, bem como da mudança ocorrida em cada uma das crianças nos vários testes (cada "bolinha" representa o resultado de uma criança).